# Programowania

STRONA GŁÓWNA

Wysyła robot Landroid®L do stacji

ładowania podczas jego pracy oraz

**ZASILANIE WŁ./WYŁ** 

Wyświetla status ustawień.

**DO DOMU** 

aktywuje ładowanie.

Włącza i wyłącza robot.

# Panel sterowania i menu

09:00pm Tue. 10-16-2012 © AUTO 6.6h

1 2 3 **^** S

¢

6

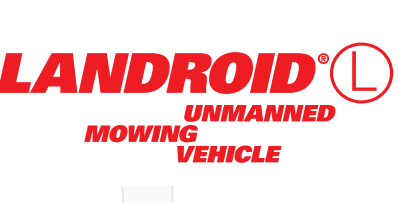

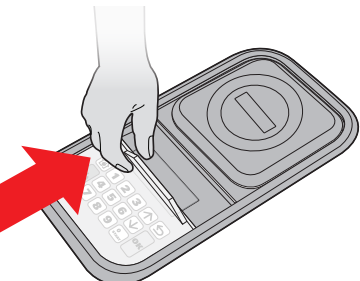

Po zakończeniu programowania zawsze zamknać okno z klawiatura. W przeciwnym razie Landroid®L nie ruszy.

## **ART**

STOP

W górę W dół

**WSTECZ** 

Otwiera ekran ochronny, aby uzyskać dostęp do klawiatury. Zatrzymanie robota Landroid®L podczas pracy i ładowania.

Powrót do poprzedniego menu.

Potwierdza dowolne ustawienie.

zatwierdzeniu swojego wyboru w ciągu 30 sek. W przeciwnym

wypadku wyświetlacz powróci do

Uwaga: Pamiętać o

poprzedniej opcji menu.

Przycisk skrótowy do rozpoczęcia koszenia

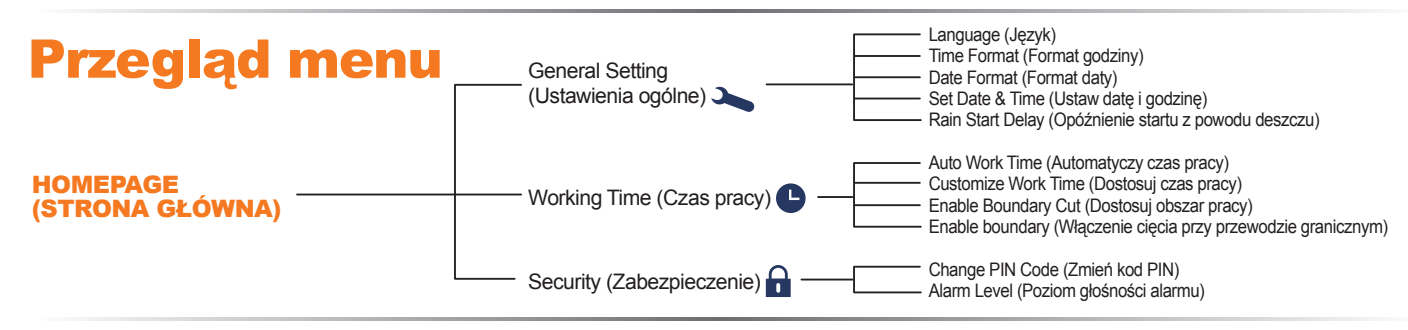

# Programowanie

Po udanej instalacji robota Landroid®L można go teraz zaprogramować według własnego planu. W celu zaprogramowania robota Landroid®L wystarczy postępować zgodnie z poniższymi instrukciami krok po kroku.

## Start

W celu szybkiego uruchomienia robota Landroid®L, najpierw należy otworzyć okno klawiatury poprzez naciśnięcie dużego czerwonego przycisku , a następnie nacisnąć przycisk WŁ.WYŁ. Wyrowadzić domyślny numer PIN 0000 i nacisnąć , aby uruchomić i zamknąć okno klawiatury. Nacisnąć czerwonego przycisku , następnie nacisnąć przycisk wysłany do stacji ładowania i zacznie kosić trawę w pobliżu przewodu granicznego. Robot Landroid®Lbędzie pracować nieprzerwanie do momentu wyczerpania akumulatora, po czym powróci do stacji ładowania. Po naładowaniu robot Landroid®L automatycznie , a następnie nacisnąć przycisk

wznowi koszenie lub, jeśli koszenie zostało zakończone, pozostanie w stacji ładowania.

Fabrycznie ustawione zakłada powierzchnię 1500m² - patrz Harmonogram Automatycznego Koszenia. Jeśli czasu nie ma w harmonogramie,, nacisnąć 🛄 , aby uruchomić i zamknąć okno klawiatury.

Chcąc zmienić czas pracy oraz inne ustawienia należy wykonać poniższe kroki.

## Ustawienie

Wcisnąć OK w celu uzyskania dostępu do podmenu. Przy użyciu przycisków ▲ V należy wybrać opcje Ustawienia ogólne, Czas pracy lub Zabezpieczenie. Nastepnie nacisnąć przycisk OK.

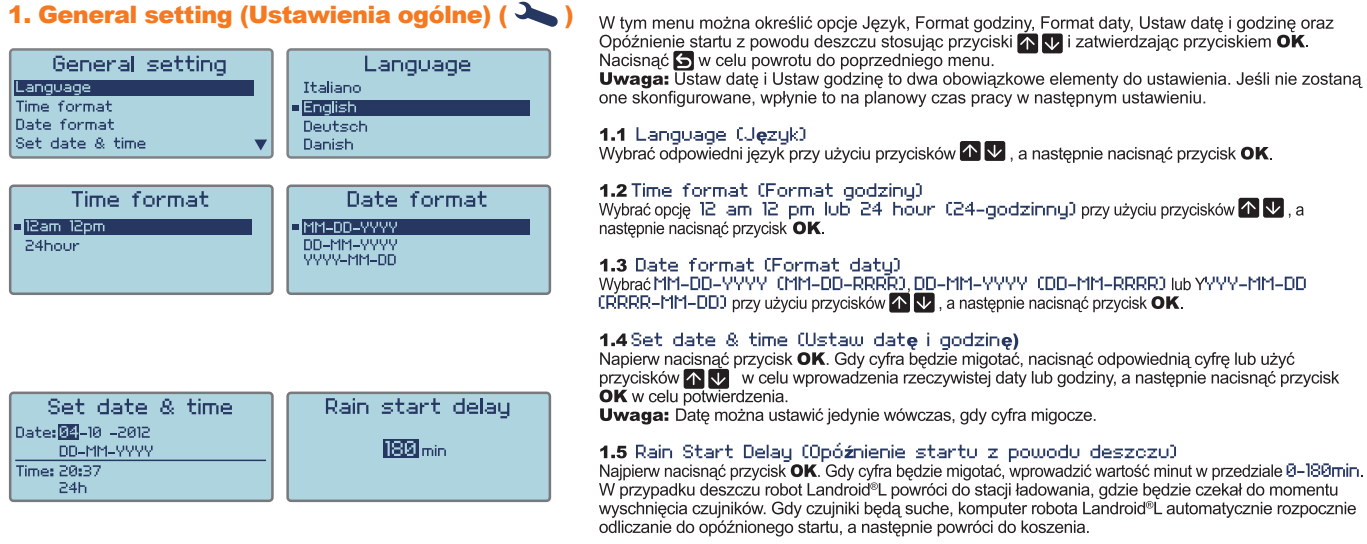

## Working time (Cree preev) (

| 2. Working time (C2a                                                                                                    | s pracy) ( 🕒 )                                                                                                    |
|----------------------------------------------------------------------------------------------------|----------------------------------------------------------------------------------------------------|
| Working time<br>Auto work time<br>Customize work time<br>Customize work area<br>Enable boundary cut                                                                                                    |                                                                                                    |
| Auto work time<br>100 m2 120 yd2<br>200 m2 240 yd2<br>■ <u>300 m2 360 yd2</u><br>Need total h: 6h                                                                                                    | Auto work time<br>1300 m2 1550 yd2 ▲<br>1400 m2 1650 yd2<br>■ 1500 m2 1600 yd2<br>Need total h:28h                                                                                                    |
| Start time         Hours           Mon         07:00         ~ 5.6h           Tue         07:00         ~ 5.6h           Wen         07:00         ~ 5.6h                                                                                                    | Start time Hours<br>F7 09:00 ~ 5.0h<br>Sat 00:00 ~ 0.0h<br>Sun 00:00 ~ 0.0h                                                                                                    |
| Ø9:00pm     Wed.6-8-2012     O     O |                                                                                                    |
| Working time adjust<br>-10%                                                                                                    |                                                                                                    |
|                                                                                                    |                                                                                                    |
| Working time<br>Auto work time<br>Customize work time<br>Dustomize work area<br>Enable boundary cut                                                                                                    | Num. work area 🛛 🗋                                                                                                    |
| Num, work area         4           Areal:         Im         %work:         10%           Area2:         1 m         %work:         10%           Area3:         1 m         %work:         10%           Area4:         1 m         %work:         10%                                                                                                    | Num. work area         4           Areal:         1 m         %work:         3%           Area2:         1 m         %work:         10%           Area3:         1 m         %work:         10%           Area4:         1 m         %work:         10% |
| Num. work area         4           Areal:         1 m         Xwork:         10%           Area2:         20 m         Xwork:         30%           Area3:         50 m         Xwork:         40%           Area4:         70 m         Xwork:         20%                                                                                                    |                                                                                                    |
| ~00000000000000000000000000000000000000                                                                                                    | ~~~~~                                                                                                    |

ZONE 2 25% ZONE 3 20% ZONE 4 ZONE 1 30%

Working time Activate border cut Auto work time Yes Customize work time Customize work area Enable boundary cut No

### 3. Security (Zabezpieczenie) ( 🔒 )

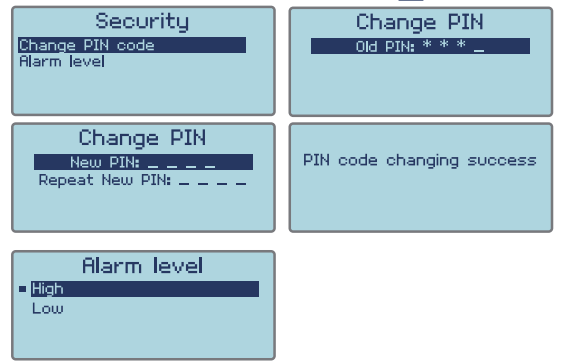

W tym menu można określić opcje Automatyczny czas pracy oraz Dostosuj czas pracy oraz Dostosuj obszar pracy stosując przyciski 🖍 🚺 i zatwierdzając przyciskiem OK. Po zakończeniu programowania Dostosuj czas pracy lub Automatyczny czas pracy można zamknąć <u>okn</u>o

klawiatury, aby uruchomić robot Landroid®L. Jeśli czas nie został zaprogramowany, należy nacisnąć 🛄 .w celu rozpoczęcia.

2.1 Auto work time (Automatyczny czas pracy) Użyć przycisków ♪ ♥ w celu zaznaczenia obszaru do koszenia. Czas pracy zostanie ustawiony automatycznie na podstawie wprowadzonej wielkości ogrodu. Następnie nacisnąć przycisk OK. Uwaga: robot Landroid®L może kosić obszar o wielkości do 1500m². Automatyczny czas pracy pojawi się u dolu wyświetlacza. Przed wybraną opcją pojawi się znak " " . Więcej szczegółów na temat domyślnego czasu pracy robota Landroid®L można znaleźć w poniższej tabeli:

### Landroid®L WG792E - HARMONGRAM CZASU AUTOMATYCZNEGO KOSZENIA.

| Ob-<br>szar<br>(m²) | Czas<br>koszenia au-<br>tomatycznego<br>- godziny | Godziny<br>koszenia w<br>poniedziałek | Godziny<br>koszenia we<br>wtorek | Godziny<br>koszenia w<br>środę | Godziny<br>koszenia w<br>czwartek | Godziny<br>koszenia w<br>piątek | Godziny<br>koszenia w<br>sobotę | Godziny<br>kosze-<br>nia w<br>niedzielę |
|---------------------|---------------------------------------------------|---------------------------------------|----------------------------------|--------------------------------|-----------------------------------|---------------------------------|---------------------------------|-----------------------------------------|
| 100                 | 3                                                 | 7:00-8:30                             | /                                | /                              | 7:00-8:30                         | 1                               | /                               | 1                                       |
| 200                 | 5                                                 | 7:00-8:00                             | 7:00-8:00                        | 7:00-8:00                      | 7:00-8:00                         | 7:00-8:00                       | 1                               | 1                                       |
| 300                 | 6                                                 | 7:00-8:12                             | 7:00-8:12                        | 7:00-8:12                      | 7:00-8:12                         | 7:00-8:12                       | /                               | 1                                       |
| 400                 | 7.5                                               | 7:00-8:30                             | 7:00-8:30                        | 7:00-8:30                      | 7:00-8:30                         | 7:00-8:30                       | 1                               | 1                                       |
| 500                 | 10                                                | 7:00-9:00                             | 7:00-9:00                        | 7:00-9:00                      | 7:00-9:00                         | 7:00-9:00                       | 1                               | 1                                       |
| 600                 | 11                                                | 7:00-9:12                             | 7:00-9:12                        | 7:00-9:12                      | 7:00-9:12                         | 7:00-9:12                       | 1                               | 1                                       |
| 700                 | 13                                                | 7:00-9:36                             | 7:00-9:36                        | 7:00-9:36                      | 7:00-9:36                         | 7:00-9:36                       | 1                               | 1                                       |
| 800                 | 15                                                | 7:00-10:00                            | 7:00-10:00                       | 7:00-10:00                     | 7:00-10:00                        | 7:00-10:00                      | /                               | 1                                       |
| 900                 | 16.5                                              | 7:00-10:18                            | 7:00-10:18                       | 7:00-10:18                     | 7:00-10:18                        | 7:00-10:18                      | /                               | 1                                       |
| 1000                | 18                                                | 7:00-10:36                            | 7:00-10:36                       | 7:00-10:36                     | 7:00-10:36                        | 7:00-10:36                      | 1                               | 1                                       |
| 1100                | 20                                                | 7:00-11:00                            | 7:00-11:00                       | 7:00-11:00                     | 7:00-11:00                        | 7:00-11:00                      | 1                               | 1                                       |
| 1200                | 22.5                                              | 7:00-11:30                            | 7:00-11:30                       | 7:00-11:30                     | 7:00-11:30                        | 7:00-11:30                      | 1                               | 1                                       |
| 1300                | 25                                                | 7:00-12:00                            | 7:00-12:00                       | 7:00-12:00                     | 7:00-12:00                        | 7:00-12:00                      | 1                               | 1                                       |
| 1400                | 26.5                                              | 7:00-12:18                            | 7:00-12:18                       | 7:00-12:18                     | 7:00-12:18                        | 7:00-12:18                      | 1                               | 1                                       |
| 1500                | 28                                                | 7:00-12:48                            | 7:00-12:48                       | 7:00-12:48                     | 7:00-12:48                        | 7:00-12:48                      | 1                               | 1                                       |
|                     |                                                   |                                       |                                  |                                |                                   |                                 |                                 |                                         |

## 2.2 Customize work time (Dostosuj czas pracy)

Można ustawić harmonogram pracy od poniedziałku do niedzieli. Najpierw nacisnąć przycisk **OK**. Gdy cyfra będzie migotać, wprowadzić czas rozpoczęcia oraz liczbę godzin jaką robot Landroid®L ma kosić w danym dniu.

Jeśli robot Landroid®L ma nie pracować w jakiś dzień, wystarczy wprowadzić wartość 0,0h.

### Dostosowanie czasu pracy

Jeśli skonfigurowany czas pracy jest niezadowalający, można skorzystać ze skrótu w celu jego dostosowania. Gdy robot Landroid<sup>®</sup>L znajduje się w trybie czuwania, należy użyć przycisków ▲ ♥ w celu dostosowania czasu pracy. Dostosowanie całkowitego czasu pracy będzie odbywać się przyrostowo co 10% wartości całkowitego czasu pracy.

2.3 Customize work area (Dostosuj obszar pracy) Ustawienie Customize work area (Dostosuj obszar pracy) jest odpowiednie dla użytkowników mających kilka obszarów (maks. 4) połączonych wąskimi ścieżkami, zgodnie z ilustracją. Ustawienie Customize work area (Dostosuj obszar pracy) ustawi odpowiedni czas pracy robota Landroid<sup>®</sup>L w każdym obszarze i trawnik zostanie idealnie skoszony. Najpierw nacisnąć OK, następnie wprowadzić numer strefy. Program przewiduje koszenie w 4 różnych, połączonych strefach. Każdą strefę można ustawić określając odległość od stacji ładowania, zmierzoną wzdłuż przewodu granicznego. Wwiać robat Landroił<sup>®</sup>L ze stacji ladowania ustawić ow odlednóści metra od stacji a postepnie

Odlegiość od stacji radowania, zmierzoną wzdłuż przewodu granicznego. Wyjąć robota Landroid<sup>®</sup>L ze stacji ładowania i ustawić go w odległości metra od stacji, a następnie nacisnąć przycisk. **Uwaga:** Strefa 1 to obszar w pobliżu stacji ładowania. Robot Landroid<sup>®</sup>L będzie poruszał się wzdłuż linii granicznej, a gdy przejedzie do kolejnej wymaganej strefy koszenia (Strefa 2), nacisnąć przycisk STOP i przycisk 2), aby potwierdzić odległość. Zanotować odległość pomiędzy strefami 2, 3 i 4, zmierzoną wzdłuż przewodu granicznego. Należy wejść do interfejsu ustawienia Custeńzie work area (Dostosuj obszar pracy) oraz wprowadzić zapisaną odległość Uwaga: Odległość Stref 1 to zawsze 1 metr.

Uwaga: Odległość Strefy 1 to zawsze 1 met.
 Można rozdzielić całkowity czas pracy robota Landroid®L zgodnie z obszarem każdej strefy.
 Najpierw nacisnąć przycisk OK, aby cyfra zaczęła błyskać. Następnie wprowadzić współczynnik czasu pracy (%) dla każdego obszaru. Powierdzić naciskający przycisk OK.
 Uwaga: Współczynnik łącznych godzin pracy(%) powinien wynosić 100%.
 Uwaga: Aby potwierdzić czasy i obszary koszenia, wybrane wartości muszą migać.

2.4 Enable boundary cut (Włączenie cięcia przy przewodzie granicznym) Należy wybrać ™ W w celu wejścia do trybu cięcia przy przewodzie granicznym Wybrać YES (tak), aby aktywować cięcie przy przewodzie granicznym\*. Jeśli funkcja cięcia przy przewodzie granicznym zostanie skonfigurowana, kosiarka Landroid®L będzie kosić trawę przy przewodzie granicznym raz w tygodniu o różnych porach. Jeśli użytkownik nie chce aktywować cięcia przy przewodzie granicznym, wystarczy wybrać NO (nie).

### 3.1 Change PIN code (Zmień kod PIN)

nacisnąć OK.

3.2 Alarm level (Poziom głośności alarmu) Użyć przycisków ▲ ♥ w celu ustawienia poziomu głośności alarmu. High (Wysoki) = głósny alarm (70 – 80 dB) Low (Niski) = cichy alarm (40~50 dB)

**UWAGA:** Chcąc WYŁĄCZYĆ robot Landroid<sup>®</sup>L w trakcie ustąwiania, należy najpierw nacisnąć 😰 , a następnie U. W przypadku wprowadzenia błędnego kodu PIN robot Landroid<sup>®</sup>L zostanie automatycznie wyłączony. Ustawić przycisk On/Off U(Wł./Wył) w położeniu On (Wł.), wprowadzić właściwy kod PIN i robot Landroid<sup>®</sup>L zostanie ponownie włączony.

OSTRZEŻENIE: W przypadku decyzji o zmianie kodu PIN należy pamiętać o tym, że nie ma żadnego sposobu na przywrócenie pracy robota Landroid<sup>®</sup>L, jeśli użytkownik zapomni kodu PIN. Prosimy zapisać tutaj swój kod PIN i zachować tę kartkę w bezpiecznym miejscu na przyszłość. Jeszcze lepszym rozwiązaniem jest zarejestrowanie swojego robota Landroid<sup>®</sup>L w internecie i zamieszczenie tam swojego kodu PIN. Swój PIN można znaleźć w dowolnej chwili na stronie <u>www.worxlandroid.com</u>.

W przypadku wpisania błędnego kodu PIN wyświetlony zostanie komunikat "Wrong PIN code" (Błędny kod PIN). Należy wyłączyć i ponownie włączyć robot Landroid®L poprzez naciśnięcie

### Váš PIN kód

# Komunikaty funkcjonalne

| Mowing (Koszenie)                                               | Koszenie trawy zgodnie z zaprogramowanym ustawieniem                                                                                                    |
|-----------------------------------------------------------------|----------------------------------------------------------------------------------------------------|
| Raining (Deszcz)                                                | W przypadku deszczu robot Landroid <sup>®</sup> L powróci do stacji ładowania na czas, który został zaprogramowany. Po<br>wyschnięciu komputer robota Landroid <sup>®</sup> L automatycznie rozpocznie odliczanie do opóźnionego startu, a następnie<br>powróci do koszenia. Jeśli użytkownik chce, aby robot Landroid <sup>®</sup> L zaczął kosić wcześniej, wystarczy go wyłączyć i<br>ponownie włączyć, lecz jedynie wówczas, gdy czujnik deszczu będzie suchy lub można ustawić czas opóźnienia na<br>0 min. |
| Locating charger base<br>(Lokalizacja stacji ładowania)         | Robot musi się naładować – podczas jego przemieszczania się do stacji ładowania ostrze tnące zostanie zatrzymane w<br>celu zaoszczędzenia energii.                                                                                                    |
| Charging ( <b>Ł</b> adowanie)                                   | Ładowanie w toku – wyświetlana jest procentowa wartość naładowania.                                                                                                    |
| Waiting for scheduled time<br>Mozekiwanie na zaprogramowanu cza | Tryb czuwania; robot zostanie uruchomiony zgodnie z ustawionym programem.                                                                                                    |

# Komunikaty błędów

| <ol> <li>Jeśli robot Landroid*L znajduje się poza obszarem pracy: otworzyc okno klawiatury, wyłączyć zasilanie i<br/>przenieść robot Landroid*L wewnątrz obszaru roboczego. Włączyć zasilanie i zamknąć okno klawiatury.</li> <li>Jeśli robot Landroid*L znajduje się wewnątrz obszaru roboczego: sprawdzić, czy dioda LED na stacji<br/>ładowania jest włączona. Jeśli nie, sprawdzić podłączenie do gniazdka zasilania. Jeśli dioda LED wciąż<br/>będzie wyłączona, należy upewnić się, że przewód graniczny jest dobrze podłączony do zacisków na stacji<br/>ładowania.</li> <li>Jeśli problem będzie się utrzymywał, sprawdzić, czy przewód graniczny nie został przecięty.</li> </ol> |
|----------------------------------------------------------------------------------------------------|
| Informacje na temat zresetowania kodu PIN można znaleźć w części "Programowanie".                                                                                                    |
| <ol> <li>Otworzyć okno klawiatury;</li> <li>Wyłączyć zasilanie;</li> <li>Obrócić robot Landroid<sup>®</sup>L do góry dnem i sprawdzić, czy jest coś, co blokuje obracanie się tarczy tnącej.</li> <li>Usunąć wszelkie przeszkody.</li> <li>Obrócić robot Landroid<sup>®</sup>L i przenieść go do obszaru z krótką trawą;</li> <li>Włączyć zasilanie i zamknąć okno klawiatury.</li> </ol>                                                                                                    |
| <ol> <li>Otworzyć przesuwne okno klawiatury;</li> <li>Wyłączyć zasilanie; przenieść robot Landroid®L do obszaru wolnego od przeszkód;;</li> <li>Włączyć zasilanie i zamknąć okno klawiatury.</li> <li>Jeśli komunikat błędu nie zniknie, ponownie otworzyć okno klawiatury; wyłączyć zasilanie; obrócić robot<br/>Landroid®L do góry dnem i sprawdzić, czy jest coś, co blokuje obracanie się kół.</li> <li>Usunąć wszelkie przeszkody, obrócić z powrotem robot Landroid®L i włączyć zasilanie.</li> </ol>                                                                                                    |
| <ol> <li>Otworzyć przesuwne okno klawiatury;</li> <li>Wyłączyć zasilanie;</li> <li>Przenieść robot Landroid<sup>®</sup>L do obszaru wolnego od przeszkód;</li> <li>Włączyć zasilanie i zamknąć okno klawiatury.</li> <li>Jeśli komunikat błędu nie zniknie, wyłączyć zasilanie; obrócić robot Landroid<sup>®</sup>L do góry dnem i sprawdzić, czy jakieś zanieczyszczenia blokują górną pokrywę.</li> <li>Usunąć wszelkie przeszkody, obrócić z powrotem robot Landroid<sup>®</sup>L i włączyć zasilanie i zamknąć okno klawiatury.</li> </ol>                                                                                                    |
| <ol> <li>Otworzyć okno klawiatury, Wyłączyć zasilanie.</li> <li>Przenieść robot Landroid<sup>®</sup>L do obszaru wolnego od przeszkód; włączyć zasilanie i zamknąć okno klawiatury.</li> <li>Jeśli komunikat błędu nie zniknie: wyłączyć zasilanie, obrócić robot Landroid<sup>®</sup>L do gry dnem i upewnić się, że<br/>żaden przedmiot nie jest zablokowany.</li> <li>Usunąć jakąkolwiek możliwą blokadę, obrócić z powrotem robot Landroid<sup>®</sup>L i włączyć zasilanie i zamknąć okno<br/>klawiatury.</li> </ol>                                                                                                    |
| Obrócić z powrotem robot Landroid®L. Otworzyć okno klawiatury i zamknąć je.                                                                                                    |
| <ol> <li>Kontakt między wtykami może być zablokowany.</li> <li>Przetrzeć wtyki upewniając się, że nie ma między nimi żadnej blokady, a następnie umieścić robot Landroid<sup>®</sup>L w<br/>stacji ładowania i sprawdzić stan połączenia wtyków.</li> </ol>                                                                                                    |
| <ol> <li>Oznacza to, że w akumulatorze jest niskie napięcie lub akumulator jest wyczerpany.</li> <li>W takim przypadku należy umieścić kosiarkę w stacji ładowania, przy wyłączonym robocie Landroid<sup>®</sup>. Następnie<br/>należy nacisnąć przycisk WŁ./WYŁ. zanim dioda zmieni kolor na zielony i zamknąć okno klawiatury, aby<br/>roznoczać ładowania</li> </ol>                                                                                                    |
|                                                                                                    |

- Jeśli powyczec komunikaty przew pojawią się na wystutacza, w pretwszej koropisost macy asingo przyczyci, przewsze powyczas, a przewsze upewnić się, że robot Landroid®L znajduje się wewnątrz obszaru roboczego. Jeśli tak nie jest, wyświetlony zostanie komunikat "outside working area" (poza obszarem roboczym). Ten komunikat żostanie wyświetlony również wówczas, gdy robot Landroid®L będzie znajdowa się nad przewodem granicznym w momencie włączenia. Jeśli z jakiegokolwiek powodu, np. przyjęcia, zabawy dzieci, użytkownik chce zaparkować swój robot Landroid®L wstacji ładowania: nacisnąć przycisk z symbolem domu (b). Robot Landroid®L powróci do stacji ładowania i pozostanie w tamtym miejscu. Robot Landroid®L będzie oczekiwał do momentu rozpoczęcia następnej planowanej sesji koszenia. Chcąc ponownie uruchomić pracę robota: włączyć zasilanie. Robot Landroid®L wznowi zaplanowaną sesję koszenia.
- Nozenia Jeśli jakiś błąd będzie się powtarzał w tym samym obszarze trawnika, problem może dotyczyć przewodu granicznego. W takim przypadku należy powrócić do wcześniejszych instrukcji instalacji i zgodnie z nimi sprawdzić stan instalacji. Jeśli trawnik jest podzielony na dwa oddzielne obszary połączone przejściem węższym niż 2 m i jeden z obszarów nie posiada stacji ładowania: jeśli akumulator robota Landroid. Zostanie wyczerpany, należy przenieść go do stacji ładowania, włączyć zasilanie, nacisnąć przycisk z symbolem domu i proces kodowania zostanie uruchomiony.
- Oprogramowania zostanie uruchorniony. Oprogramowanie robota Landroid może zostać zaktualizowane, gdy dostępne staną się nowe wersje. Wersja oprogramowania zostanie wyświetlona w prawym dolnym rogu wyświetlacza. Instrukcja w pudełku jest oparta na domyślnym oprogramowaniu będącym w masowej produkcji. Niektóre nowe cechy/funkcje typowe dla nowej wersji mogą nie być zawarte w tej instrukcji. W przypadku odkrycia, że niektórych ustawień nie ma w tej instrukcji, proszę odwiedzić stronę **www.worxlandroid.com** w celu pobrania najnowszej instrukcji. Zainstalowaną w robocie wersję oprogramowania można sprawdzić naciskając przycisk ON/OFF (WŁ./WYŁ.)